## HOW TO CONNECT

with TERRACOTTA ON SOCIAL MEDIA

**FACEBOOK** https://www.facebook.com/TerraCottaProperties

**TWITTER** *https://twitter.com/terracottaprop* 

**HOUZZ** *http://www.houzz.com/pro/terracottaproperties/terracotta-properties* 

**INSTAGRAM** @terracottaproperties

**PINTEREST** *https://www.pinterest.com/terracottadb/* 

## HOW TO SHARE DESIGN IDEAS WITH US ON **PINTEREST**

- 1. Create an account on Pinterest.
- 2. Follow Terracotta's **Pinterest** page, by pasting the link above into your browser URL bar and click on the '**Follow**' button at the top right corner of the Terracotta profile page.
- 3. Create a mood board for the room you are working on.
- 4. Share your board with Terracotta by clicking on the **1** arrow to the left of your board. Scroll to find "Terracotta Design Build" and press the '**SEND**' button to share.
- 5. Once you have created your board and shared it with us, we will be able to see your pins. Happy Pinning!

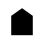

TERRACOTTADESIGNBUILD.COM

403 W. PONCE DE LEON AVE. SUITE 215 DECATUR, GA 30030
Property of Terracotta Design Build Co.

## HOW TO SHARE DESIGN IDEAS WITH US ON **HOUZZ**

1. Log in to your **Houzz** account. Click on '**New Ideabook**' to then name your Ideabook and add a description.

2. Once you've created you own Ideabook and have started added images, you can invite Terracotta.

3. To invite Terracotta, go to the Ideabook and click on the '**Collaborate**' icon. Select '**Private**' and type '**terracottaproperties**' in the '**Search**' section and click '**Add**'.

4. Save Settings and you are ready to collaborate with the Terracotta design team!

## NOTE FROM TERRACOTTA

\* Please be sure to keep all boards used to communicate with Terracotta set as **Private**.

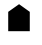

TERRACOTTADESIGNBUILD.COM

403 W. PONCE DE LEON AVE. SUITE 215 DECATUR, GA 30030
Property of Terracotta Design Build Co.